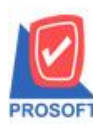

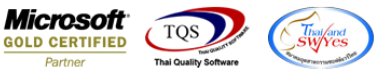

## ระบบ Enterprise Manager

≽ รายงานสินค้าเพิ่ม Export Excel แสดงราคา standard cost ,ราคาซื้อมาตรฐาน, ราคาขายมาตรฐาน และชื่อทางการตลาด

1.เข้าที่ระบบ Enterprise Manager > กำหนดรหัสสินค้า

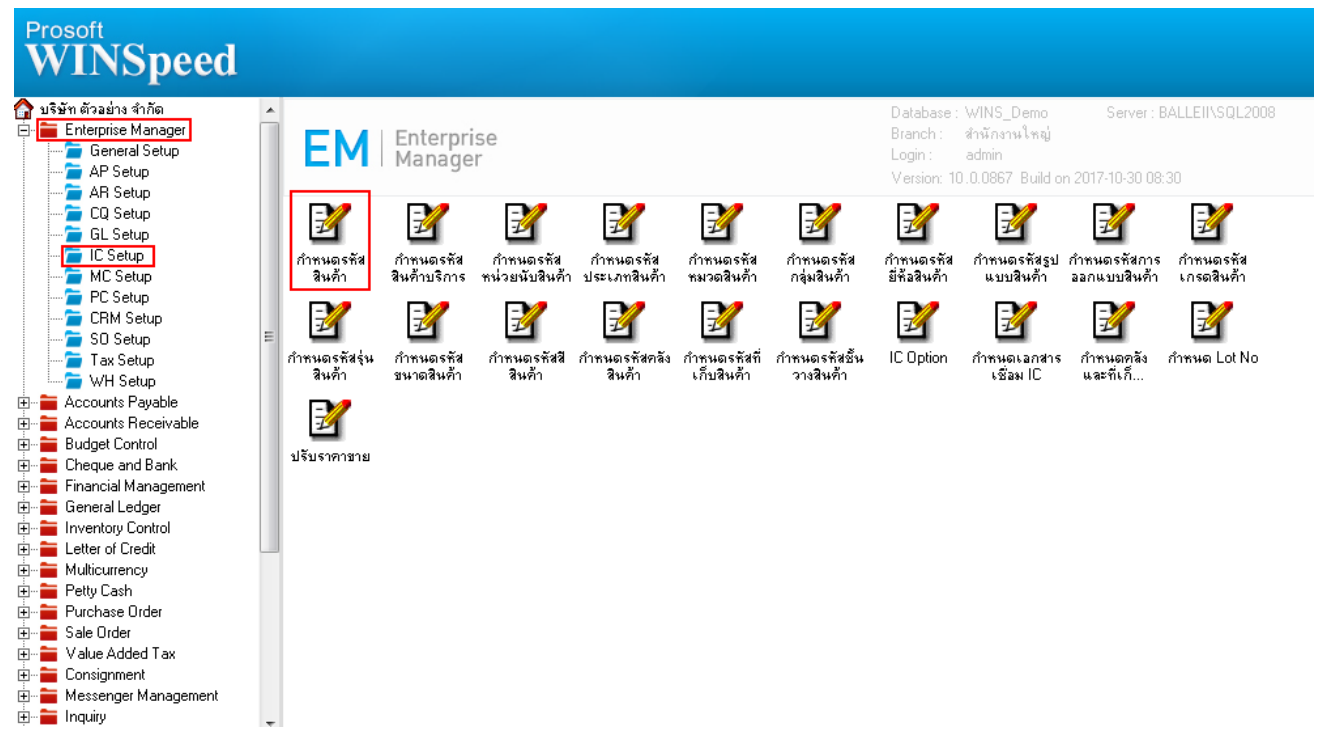

2.กำหนด Range Option เพื่อเรียกดูข้อมูลรายงาน

|    | ) รายง | กนสินก่       | 'n           |             |           |       |            |         | X     |
|----|--------|---------------|--------------|-------------|-----------|-------|------------|---------|-------|
|    |        |               |              |             |           |       |            |         |       |
|    | จากร   | หัสสินค้า     |              | 17SPG287G1  | r4820 💌   | ถึง   | IC8003812  | 3456789 | -     |
|    | จากร   | หัสประเภ      | ทสินค้า      |             | •         | ถึง   |            |         | -     |
|    | จากร   | หัสหมวดวิ     | สินค้า       |             | -         | ถึง   |            |         | -     |
|    | จากร   | หัสกลุ่มสิ่ง  | <b>ม</b> ค้า |             | -         | ถึง   |            |         | -     |
|    | จากร   | ทัสยี่ห้อสิ่ง | <b>ม</b> ค้า |             | -         | ถึง   |            |         | -     |
|    | จากร   | ทัสฐปแบ       | บสินค้า      |             | -         | ถึง   |            |         | -     |
|    | จากร   | หัสการออ      | กแบบ         |             | -         | ถึง   |            |         | -     |
|    | จากร   | หัสเกรดสิ     | ในค้า        |             | -         | ถึง   |            |         | -     |
|    | จากร   | ทัสรุ่นสินเ   | ค้า          |             | -         | ถึง   |            |         | -     |
|    | จากร   | หัสขนาดจื     | ในค้า        |             | -         | ถึง   |            |         | -     |
|    | จากร   | หัสสีสินค้า   | n            |             | -         | ถึง   |            |         | -     |
|    | ลักษะ  | แะสินค้า      |              | All         | -         |       |            |         |       |
|    | การคิ  | ดต้นทุน       |              | All         | <b>•</b>  |       |            |         |       |
|    | สถาน   | ะสินค้า       |              | Active      | 🔲 Inac    | otive | . 🗆 0      | Inhold  |       |
|    | คิดคล  | มมิชชั่น      |              | 🔘 ไม่คิดคลม | มิชชั่น 🔿 | กิดก  | อมมิชชั่น  | 💽 ทั้งห | เมด   |
|    |        |               |              | 🔘 แสดงสินค้ | าชุด      | 6     | 🖲 แสดงรวม  |         |       |
|    |        |               |              |             |           |       |            |         |       |
| LF | lange  | Import        | SQL          | _           |           | _     | <b>V</b> 0 | к Į     | Close |

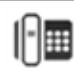

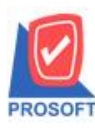

## บริษัท โปรซอฟท์ คอมเทค จำกัด

2571/1ซอฟท์แวร์รีสอร์ท ถนนรามคำแหงแขวงหัวหมากเขตบางกะปิกรุงเทพฯ 10240 โทรศัพท์: 0-2739-5900 (อัตโนมัติ) โทรสาร: 0-2739-5910, 0-2739-5940 http://www.prosoft.co.th

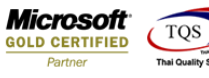

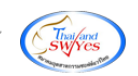

3.เลือก Export Excel ตัวที่ 2 ดังรูป

| [รายงานสินค้า]               |                               |     |              |           |               |                 |                 |                     |                  | dia ang a  |            |         |
|------------------------------|-------------------------------|-----|--------------|-----------|---------------|-----------------|-----------------|---------------------|------------------|------------|------------|---------|
| Report Tool View Window Help |                               |     |              |           |               |                 |                 |                     |                  |            |            |         |
| 🕲 🤤 🖉 🛛                      | 7 📓 🖄 🖹                       | 9 🗶 | 🐣 🛗 🛯 🗖      |           | <             |                 | <b>X</b> Resize | × 100% <u>▼</u> Zoo | m: 100% <u>-</u> |            |            |         |
|                              |                               |     |              |           |               |                 |                 |                     |                  |            |            |         |
|                              |                               |     |              |           |               | บริษัท ตัวอย่าง | จำกัด           |                     |                  |            |            |         |
|                              |                               |     |              |           |               | รายงานสินส์     | 'n              |                     |                  |            |            |         |
|                              |                               |     |              |           |               |                 |                 |                     |                  |            |            |         |
|                              |                               |     |              |           |               |                 |                 |                     |                  |            |            |         |
| พิมพ์วันที่: 03 พฤศจิกา      | 1814 2560 4 <b>3</b> 81: 13:5 | 8   |              |           |               |                 |                 |                     |                  |            |            | หน้า1/6 |
| รหัสสินล้ำ                   | ชื่อสินล้า                    |     | หน่วยนับหลัก | สักษณะสิน | ล้า การสิดด้า | เทุน สถานะ      | Inactivedate    | ประเภทภาษี          | ยอดคงเหลือ       | ยอดล้างรับ | ยอดก้างส่ง | ยอดจอง  |
| รทัสหน่วยนับ                 | ชื่อหน่วยนับ                  |     | I            | Barcode   |               | อัตราส่วน หมาย  | หลุ             |                     |                  |            |            |         |
| 009-1750                     | ส้วยชา โอเชียนก               | ลาส | กส่อง        | Normal    | Average       | A               |                 | ลืดภาษี             | 10.00            |            |            |         |
| BOX                          | กลอง                          |     | 009-1750     | )         |               | 1.00            |                 |                     |                  |            |            |         |
| <b>D</b>                     | 111                           | 1   | 51101115     |           |               |                 |                 | Rogal               | 4 1 1 2 00       |            | 107.00     | 16.00   |
| DM-002<br>อิโลอรับ           | นเพเล<br>อิโออรับ             |     | 22456799     | Normal    | Average       | A<br>1.00       |                 | HAILI IR            | 4,118.00         |            | 107.00     | 16.00   |
| 111111250                    | รวม                           | 1   | รายการ       |           |               | 1.00            |                 |                     |                  |            |            |         |
| DM-003                       | น้ำบริสทธิ์                   |     | สีตร         | Normal    | Average       | А               |                 | ลีดภาษี             | 3,436.00         | 10.00      | 100.00     |         |
| ลิตร                         | ลิตร                          |     | 34567890     | 012       |               | 1.00            |                 |                     |                  |            |            |         |
|                              | รวม                           | 1   | รายการ       |           |               |                 |                 |                     |                  |            |            |         |
| DM-004                       | ผักกาดสด                      |     | ก็โลกรับ     | Normal    | Average       | А               |                 | ลิดภาษี             | 3,914.00         | 10.00      | 400.00     |         |
| กิโลกรัม                     | กิโลกรัม                      |     |              |           |               | 1.00            |                 |                     |                  |            |            |         |
|                              | รวม                           | 1   | รายการ       |           |               |                 |                 |                     |                  |            |            |         |
| DM-005                       | เกลือ                         |     | ก็โลกรับ     | Normal    | Average       | A               |                 | ลืดภาษี             | 5,170.00         | 10.00      |            |         |
| ก็โลกรีม                     | กิโลกรีม                      |     |              |           |               | 1.00            |                 |                     |                  |            |            |         |
| D11-00/                      | 1111                          | 1   | รายการ       | Manual    | A             |                 |                 | รืออาซี             | 4 824 00         |            | 1.00       |         |
| กิโลกรัม                     | พงบรุงรด<br>กิโลกรับ          |     | 110131       | Normal    | Average       | A<br>1.00       |                 | n9131 138           | 4,024.00         |            | 1.00       |         |
|                              | รวม                           | 1   | รายการ       |           |               |                 |                 |                     |                  |            |            |         |
| DM-007                       | วัตถุกันเสีย                  |     | ก็โลกรับ     | Normal    | Average       | A               |                 | ลืดภาษี             | 5,159.00         | 1.00       |            |         |
| กิโลกรัม                     | ก็โลกรัม                      |     |              |           |               | 1.00            |                 |                     |                  |            |            |         |
|                              | รวม                           | 1   | รายการ       |           |               |                 |                 |                     |                  |            |            |         |
| DM-008                       | เม็ดพลาสติก                   |     | ก็โลกรับ     | Normal    | Average       | А               |                 | ลืดภาษี             | 4,089.00         |            |            |         |
| กิโลกรัม                     | กิโลกรัม                      |     |              |           |               | 1.00            |                 |                     |                  |            |            |         |
|                              | รวม                           | 1   | รายการ       |           |               |                 |                 |                     |                  |            |            |         |

## 4. เมื่อ Export Excel จะมี Column เพิ่มแสดง ราคา standard cost ,ราคาซื้อมาตรฐาน,ราคาขายมาตรฐาน และชื่อทางการตลาด

| GoodCode  | GoodUnitC | mainGood | GoodNam      | GoodName MainGood | l salegoodur | cf_goodun | StandardCost | standardbuyprce | standardsaleprce | goodmarketname  |
|-----------|-----------|----------|--------------|-------------------|--------------|-----------|--------------|-----------------|------------------|-----------------|
| 17SPG287  | PCS       | PCS      | เสื้อ        | 103               | 3            | PCS       | 0            | 0               | 0                |                 |
| 17SPP763F | PCS       | PCS      | เสื้อ        | 103               | 3            | PCS       | 0            | 0               | 0                |                 |
| 17SPP764  | PCS       | PCS      | กางเกง       | 103               | 3            | PCS       | 0            | 0               | 0                |                 |
| DM-001    | กิโลกรัม  | กิโลกรัม | ผลไม้        | 100               | L            | กิโลกรัม  | 35           | 25              | 40               | fruit           |
| DM-002    | กิโลกรัม  | กิโลกรัม | น้ำตาล       | 100               | L            | กิโลกรัม  | 0            | 0               | 0                | น้ำตาล123       |
| DM-003    | ลิตร      | ລືຫร     | น้ำบริสุทธิ์ | 102               | 2            | ລື່ຫร     | 0            | 0               | 0                | น้ำบริสุทธิ์123 |
| DM-004    | กิโลกรัม  | กิโลกรัม | ผักกาดสด     | 100               | L            | กิโลกรัม  | 0            | 0               | 0                | ผักกาดสดสด      |
| DM-005    | กิโลกรัม  | กิโลกรัม | เกลือ        | 100               | L            | กิโลกรัม  | 0            | 0               | 0                |                 |
| DM-006    | กิโลกรัม  | กิโลกรัม | ผงปรุงรส     | 100               | L            | กิโลกรัม  | 0            | 0               | 0                |                 |
| DM-007    | กิโลกรัม  | กิโลกรัม | วัตถุกันเสีย | 100               | L            | กิโลกรัม  | 0            | 0               | 0                |                 |

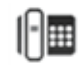